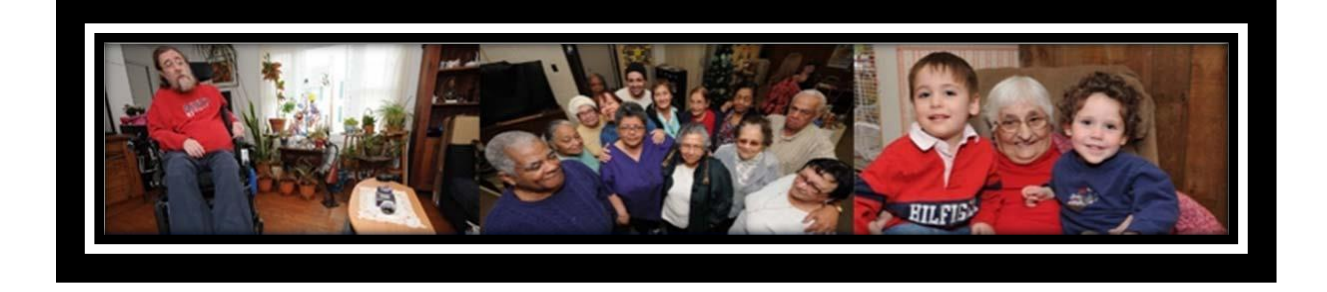

# CADER Online Training Program User Guide

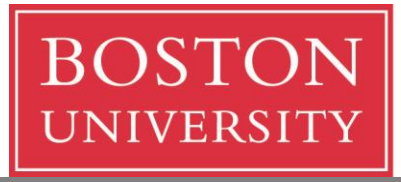

Center for Aging and Disability Education and Research Boston University School of Social Work

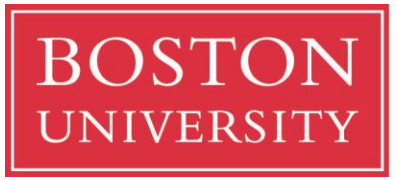

Center for Aging and Disability Education and Research

Boston University School of Social Work

### 264 Bay State Road Boston, MA 02215 617-358-2626 <u>cader@bu.edu</u>

#### UNAUTHORIZED REPRODUCTION PROHIBITED:

This document is intended for use only by parties authorized by the Center for Aging and Disability Education and Research. It may not be photocopied or reproduced by any other means except as stipulated by contractual agreement with CADER. Unauthorized reproduction is prohibited by law.

**COPYRIGHT:** 

Copyright © 2013, Center for Aging and Disability Education and Research, All Rights Reserved.

### Contents

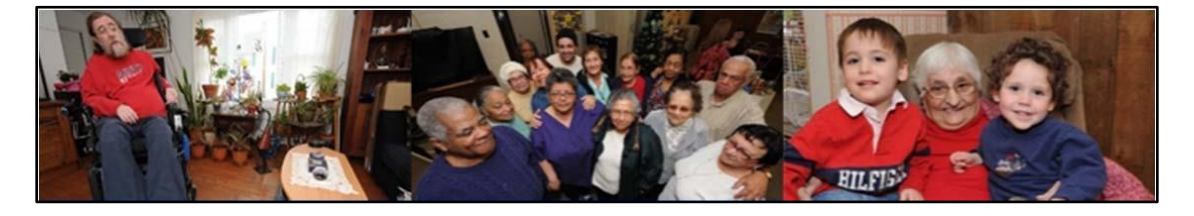

| Getting Started                 | Page 4  |
|---------------------------------|---------|
| Set-up a BU Web Account         | Page 8  |
| Enrolling in the Online Program | Page 19 |
| Access Online Courses           | Page 26 |
| Course Features                 | Page 31 |
| Frequently Asked Questions      | Page 39 |

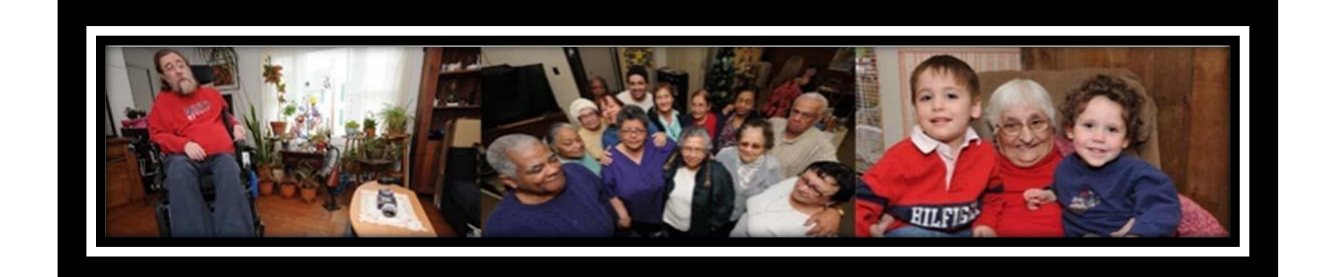

# **GETTING STARTED**

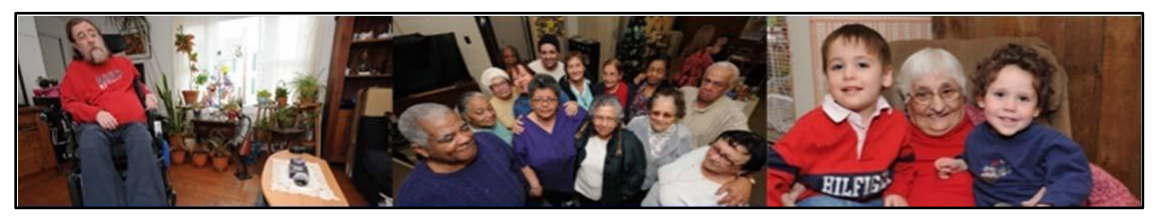

### Timeframe

The Connecticut Transition Coordinator online training program is expected to take 24 hours to complete. The suggested timeframe for existing staff and new hires are listed below.

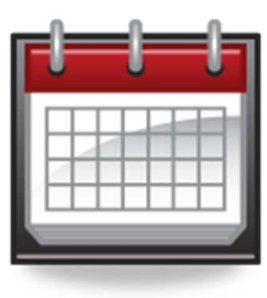

<u>Be sure to check-in with your agency training liaison for more information about other</u> <u>requirements for the certification program.</u>

### Connecticut's Community Aging and Disability Specialist Training Program

#### New Hire Training Program Timeline

New hires will be expected to complete all 6 online courses within three months of their hire date. Many will be expected to complete the online courses listed below by September 30, 2013. Please check-in with your agency training liaison to verify your deadline date.

- Core Issues in Aging and Disabilities
- Assessment with Older Adults and Persons with Disabilities
- > Consumer Control, Consumer Choice, and Consumer Direction
- Working with Informal Caregivers
- Aging in Place
- > A Guide to the Aging and Disabilities Network

#### **Existing Staff Training Program Timeline**

Existing staff will be expected to complete all 6 online courses listed below by December 30, 2013.

- Core Issues in Aging and Disabilities
- Assessment with Older Adults and Persons with Disabilities
- > Consumer Control, Consumer Choice, and Consumer Direction
- Working with Informal Caregivers
- ➢ Aging in Place
- > A Guide to the Aging and Disabilities Network

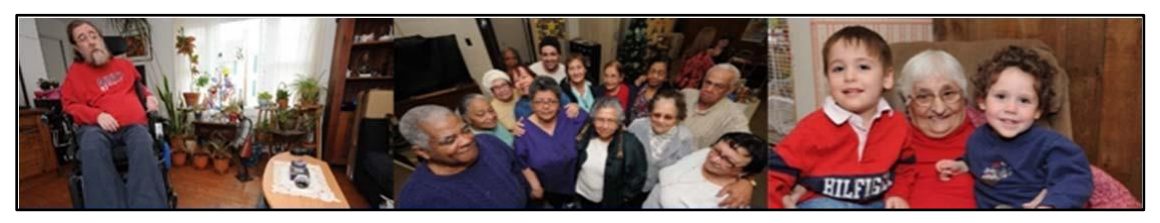

### **Technology Requirements**

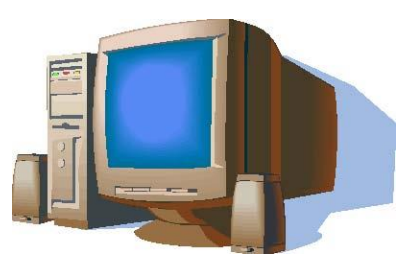

All participants must have access to a computer with internet access, as well as sound and video-playing capabilities. No special software or hardware is required to take the online training. If necessary, work with a member of your IT staff in order to ensure that you can see the multimedia components of the course such as video and moving graphics.

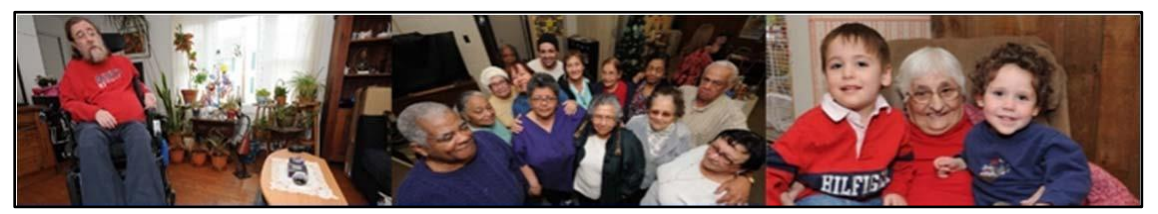

Setting up a BU Web Account and Enrolling in the Program

In order to access the online training program, participants must create a BU Web Account and enroll in the program. This process takes about 20 minutes. The screen shots below take you through the process step by step. If you have any questions as you go through this process, please contact us at (617) 358-2626 or <u>cader@bu.edu</u>.

### Section 1: Set-up a BU Web Account

#### Step 1 - Go to <u>http://sites.bu.edu/conntraining/</u>

(you should see the webpage below)

BU Center for Aging & Disability Education & Research State of Connecticut - Department of Social Services Boston University Center for Aging & Disability Education & Research Q) **CONN** Training University of Connecticut Health Center Step 1: Request a New Account Step 2: Enroll in Program Step 3: Access Online Courses Techincal Assistance About CADER Links/Resources State of Connecticut – Department of Social Services Money Follows the Person Training Training Blog

Gain the knowledge and skills essentials for effectively working with elders and persons with disabilities as they explore and access community options.

Program

#### Step 2 – Click on Request a New Account

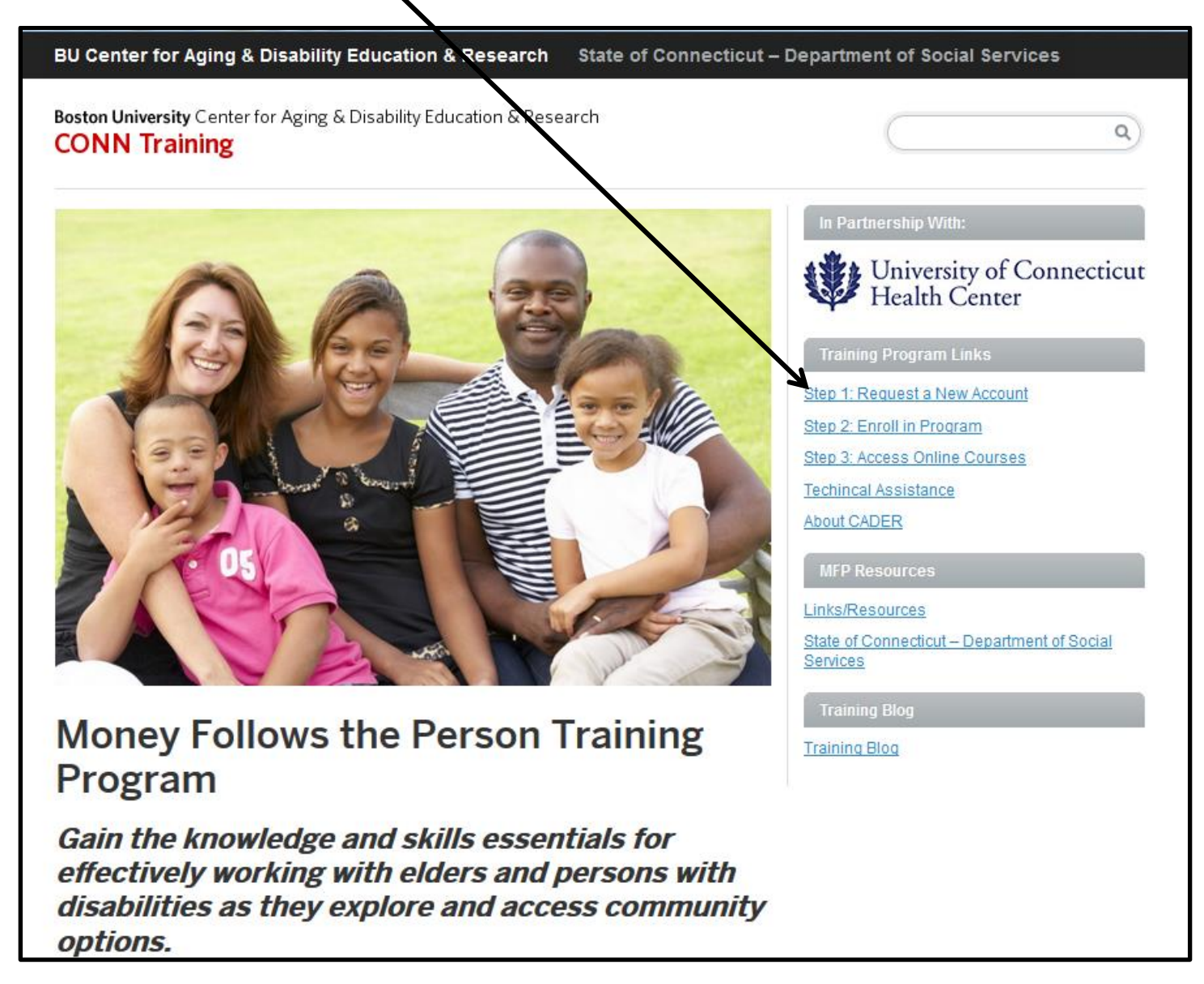

# **Step 3** – Enter your email address in the *Email* and *Verify Email* boxes and your legal first and last name. All fields are required.

|                                                                                      | ex.php?module_name=web_account_preregiste                                                                                                    | er_ssw_igsw_program.pl                                                                          |
|--------------------------------------------------------------------------------------|----------------------------------------------------------------------------------------------------|-------------------------------------------------------------------------------------------------|
| <b>oston University</b> S<br>Center for Aging & [                                    | chool of Social Work<br>Disability Education & Research                                                                                           |                                                                                                 |
|                                                                                      |                                                                                                    | FAQs Contact Login                                                                              |
|                                                                                      | LOSTON<br>UNVERSITY                                                                                                    |                                                                                                 |
| Request a Wo                                                                         | eb Account                                                                                                    |                                                                                                 |
| CADER participants pleas                                                             | e enter your name exactly as it should appear on you                                                                                              | ır certificate.                                                                                 |
| To ensure receipt of our e<br>email within 30 minutes, r<br>inbox or spam/junk folde | email, please make sure that your settings allow e-ma<br>please check your spam/junk folder. Contact cader@b<br>r by the end of the business day. | ail from @bu.edu If you do not receive this<br>bu.edu if you do not receive this e-mail in your |
| If you already created a I<br>DO NOT set up another a                                | BU Web Account, but can't recall your password, follov<br>account.                                                                                | w the "forgot password" instructions. Please                                                    |
| E-mail*                                                                              |                                                                                                    | Enter email in first                                                                            |
|                                                                                      |                                                                                                    |                                                                                                 |
| VERIFY E-MAIL*                                                                       |                                                                                                    | and second box                                                                                  |
| Verify e-mail*<br>First Name*                                                        | Enter legal first and                                                                                                    | and second box                                                                                  |
| Verify e-mail*<br>First Name*<br>Last Name*                                          | Enter legal first and<br>last name                                                                                                    | and second box                                                                                  |
| VERIFY E-MAIL*<br>First Name*<br>Last Name*                                          | Enter legal first and<br>last name                                                                                                    | and second box                                                                                  |
| VERIFY E-MAIL*<br>FIRST NAME*<br>LAST NAME*<br>PROCEED                               | Enter legal first and<br>last name                                                                                                    | and second box                                                                                  |
| VERIFY E-MAIL*<br>FIRST NAME*<br>LAST NAME*<br>IIIPROCEED                            | Enter legal first and<br>last name                                                                                                    | BU O Directory SEARCH                                                                           |

# **Step 4** – After you enter your information, you will need to click on *Proceed* to continue with Account Set-up.

| u should see the webpage below)                                                                                                    |                                                                                                    |                                           |
|----------------------------------------------------------------------------------------------------|----------------------------------------------------------------------------------------------------|-------------------------------------------|
| <b>Boston University</b> School of Social Work<br>Center for Aging & Disability Education &                                                                                                    | Research                                                                                                    |                                           |
|                                                                                                    | F/                                                                                                    | AQs Contact Login                         |
| Request a Web Account<br>CADER participants please enter your name exactly as<br>To ensure receipt of our email, please make sure that y<br>email within 30 minutes, please check your spam/junk<br>inbox or spam/junk folder by the and of the business d | it should appear on your certificate.<br>your settings allow e-mail from @bu.edu If you do<br>folder. Contact cader@bu.edu if you do not receive<br>ay. | not receive this<br>e this e-mail in your |
| If you already created a BU Web Account, but can't rec<br>DO NOT set up another account.                                                                                                    | all your password, follow the "forgot password" ins                                                                                                    | structions. Please                        |
| E-mail*<br>Verify e-mail*<br>First Name*<br>Last Name*                                                                                                    | caderdemo264@gmail.c<br>caderdemo264@gmail.c<br>Cader<br>DemoAccount                                                                                    |                                           |
| BOSTON                                                                                                    |                                                                                                    |                                           |
| UNIVERSITY                                                                                                    | @ Plu @ Directory                                                                                                    | CEADCH!                                   |

**Step 5** – You should now see a Confirmation page and will need to access your email inbox to continue with Account Set-up. If you do not receive an email from <u>cader@bu.edu</u> within 30 minutes, please check your spam/junk folders.

| <b>Coston University</b> Scenter for Aging &                                                        | School of Social W<br>Disability Educati                                           | /ork<br>on & Research                                                                  |                                                                      |                                                  |                                      |                 |
|----------------------------------------------------------------------------------------------------|------------------------------------------------------------------------------------|----------------------------------------------------------------------------------------|----------------------------------------------------------------------|--------------------------------------------------|--------------------------------------|-----------------|
|                                                                                                    |                                                                                    |                                                                                        |                                                                      | FAQs                                             | Contact                              | Login           |
|                                                                                                    | BOSTON<br>UNIVERSITY                                                               |                                                                                        | 600                                                                  |                                                  |                                      |                 |
| Confirmation                                                                                        | n                                                                                  |                                                                                        |                                                                      |                                                  |                                      |                 |
| You have completed                                                                                  | the first step in registe                                                          | ering for a CADER Onlin                                                                | e Training Program                                                   | m!                                               |                                      |                 |
| The next step is to watcl<br>University Web Account<br>30 minutes, please chec<br>the business day. | n your email. You will rec<br>for the CADER Online Tra<br>k your spam/junk folder. | eive an email with the info<br>aining Program. If you do i<br>Please contact cader@bu. | rmation necessary t<br>not receive an email<br>edu if you do not rec | o setup your E<br>from Boston I<br>ceive the ema | Boston<br>University<br>il by the er | within<br>1d of |
| To ensure receipt of our                                                                            | email, please make sure                                                            | that your settings allow e                                                             | mail from @bu.edu                                                    |                                                  |                                      |                 |
| BOSTON                                                                                              |                                                                                    |                                                                                        |                                                                      |                                                  |                                      |                 |
| UNIVERSITY                                                                                          |                                                                                    |                                                                                        | BU      Directory                                                    | 1                                                |                                      | SEARCH          |
| February 4, 2013                                                                                    |                                                                                    |                                                                                        |                                                                      |                                                  |                                      |                 |

**Step 6** – Click on the link found in the email you received from <u>cader@bu.edu</u> to create a password and finish account set-up. This is a personalized link; please do not share with coworkers.

(you should see the email message below)

| Dear <u>Cader</u>                                                                                                    |
|----------------------------------------------------------------------------------------------------|
| You have been pre-registered for a Boston University Web Account for your CADER Online Training Program. Your Web Account login name will be the email address you provided: <u>caderdemo264@gmail.com</u> . |
| Please click on the link below to create your password and finalize your account setup; <u>https://weblogin.bu.edu/buweb/register?p=ewi49459482</u>                                                          |
| PLEASE REMEMBER TO DOCUMENT AND SAVE A COPY OF YOUR PASSWORD FOR FUTURE REFERENCE.                                                                                                    |
| If you need help completing your Boston University account, please contact us at <u>web-account-manager@bu.edu</u> .                                                                                         |
| REMEMBER: Boston University will not ask you for sensitive personal information (such as your password, credit card and bank account numbers, social security, etc.) in an email.                            |

**Step 7a** – You will be asked to confirm your identity by entering your last name in the empty box before continuing on to Step 7b.

| ← → C Attps://weblogin.bu.edu/buweb/register?p=ewi49459482                                                                                                    |                                                                                                    |  |
|----------------------------------------------------------------------------------------------------|----------------------------------------------------------------------------------------------------|--|
| BU Web Accounts<br>Request, modify, and manage your BU Web account                                                                                                    | SOSTON UVILLE                                                                                                    |  |
| All items below are required unle                                                                                                    | ss stated otherwise.                                                                                                    |  |
| Confirm your identity                                                                                                    |                                                                                                    |  |
| First name: Cader                                                                                                    |                                                                                                    |  |
| E-mail address: caderdemo264@gmail.com                                                                                                    |                                                                                                    |  |
| This e-mail address will be your BU Web account<br>Web applications and we will use this address for<br>accounts are unique to each individual and cannot<br>mail address before creating your BU Web account<br>Last name:<br>(surname or family<br>name) | name. You will use it to authenticate to BU<br>all e-mail communications with you. BU Web<br>be shared. If you need to specify a different e-<br>nt, <u>click here</u> .<br>Type in your last name here |  |

**Step 7b** – You will create a password in the first box and confirm it by retyping it in the second box. Then proceed to the password reset section. You are only required to create one security question, but have the option to create a second. You will need to accept the conditions at the bottom of the page to finish account set-up.

| Passwords:                                                                                                    |                                                                                                    |                                                                                                    |
|----------------------------------------------------------------------------------------------------|----------------------------------------------------------------------------------------------------|----------------------------------------------------------------------------------------------------|
| <ul> <li>Must be at lea</li> </ul>                                                                                                 | ist 6 characters long but no more th                                                                                                    | ian 15                                                                                                    |
| <ul> <li>Cannot be (but</li> </ul>                                                                                                 | it may contain) a single English or f                                                                                                    | oreign word or name found in our word list                                                                                                    |
| <ul> <li>Cannot be a p</li> </ul>                                                                                                  | oart of your name or e-mail address                                                                                                    | \$                                                                                                    |
| Passwords are case                                                                                                    | sensitive, e.g., "P" and "p" are not t                                                                                                    | he same.                                                                                                    |
| Deservord                                                                                                    |                                                                                                    | CADER recommends your password is at                                                                                                    |
| rassword.                                                                                                    |                                                                                                    | least 6 characters long and contains at                                                                                                    |
| Returne Password                                                                                                    |                                                                                                    | least one number and one capital letter.                                                                                                    |
| rectype i assword.                                                                                                    |                                                                                                    | Passwords are case sensitive.                                                                                                    |
|                                                                                                    |                                                                                                    |                                                                                                    |
| Specify questions a                                                                                                    | and answers for resetting a forge                                                                                                    | otten password                                                                                                    |
| This is probably one<br>forgotten. Select at le<br><b>exactly as you ente</b><br>forget it. If you forget<br>recreate your account | of many accounts and passwords y<br>east one question below and providered it (preferably one word), so the<br>t both your password and the answert. | you have to remember, and passwords are frequently<br>de an answer you are sure you will remember<br>hat you can easily reset your password yourself if you<br>ver(s) to your question(s), you will need to seek help to |
| The first question and<br>be answered to reset                                                                                     | 1 answer are required. If you specif<br>t your password.                                                                                             | ty a second question and answer, both questions must                                                                                                    |
| Question 1:                                                                                                    | Choose                                                                                                    | Create a password reset                                                                                                    |
| Answer 1:                                                                                                    |                                                                                                    | security question and answer                                                                                                    |
| Question 2:                                                                                                    | Optional                                                                                                    |                                                                                                    |
| Answer 2:                                                                                                    |                                                                                                    |                                                                                                    |
|                                                                                                    | Use of this account<br>BU Conditions of Use and I                                                                                                    | is governed by the<br>Policy on Computing Ethics                                                                                                    |
| BO                                                                                                    | STON UNIVERSITY CONDITIONS                                                                                                    | OF USE                                                                                                    |
|                                                                                                    | AND POLICY ON COMPUTING E                                                                                                    | Click here to accept the conditions                                                                                                    |
| Conditions of U                                                                                                    | íse                                                                                                    | and create an account.                                                                                                    |
|                                                                                                    |                                                                                                    |                                                                                                    |
|                                                                                                    | Accept these conditions and create                                                                                                    | account Cancel account request                                                                                                    |

#### Step 8 – You will now see a confirmation page and click Continue

| BU Web A                               | Accounts                                          |  |
|----------------------------------------|---------------------------------------------------|--|
| Request, modify, and                   | manage your BU Web account                        |  |
| BU Wel                                 | b account registration is complete                |  |
| First name:                            | Cader                                             |  |
| Last name:<br>(surname or family name) | DemoAccount                                       |  |
| BU Web account name:                   | caderdemo264@gmail.com                            |  |
|                                        | Continue                                          |  |
| Need ass                               | sistance? Contact <u>BU Web account support</u> . |  |

**Step 9a** – You must complete the entire profile to activate your account. **All fields except License Number are required.** You must click *Save* at the bottom of page (see Step 9b) to complete the profile.

| <b>Boston University</b> Schoo<br>Center for Aging & Disab | ol of Social Work<br>Dility Education & Research | This Site | SEARCH                      |
|------------------------------------------------------------|--------------------------------------------------|-----------|-----------------------------|
| BROWSE CATALOG                                             |                                                  |           |                             |
| EDIT PERSONAL PROFILE                                      | :                                                |           | CATALOG                     |
| You must complete your profile before regis                | tering for courses.                              |           | MY COURSES                  |
| Last Name                                                  |                                                  |           | MY PROFILE<br>SHOPPING CART |
| Lastivano                                                  |                                                  |           | LOGOUT                      |
| First Name                                                 |                                                  |           |                             |
| E-Mail Address                                             |                                                  |           |                             |
| Country                                                    | United States                                    |           |                             |
| Address 1                                                  |                                                  |           |                             |
| Address 2 (optional)                                       |                                                  |           |                             |
| City                                                       |                                                  |           |                             |
| State                                                      |                                                  |           |                             |
| Zip                                                        |                                                  |           |                             |
| Primary Phone (### #### #####)                             |                                                  |           |                             |
| Work Information - Title                                   |                                                  |           |                             |

**Step 9b** – This is a continuation of screen of Step 9a. You must click *Save* at the bottom of page to complete the profile.

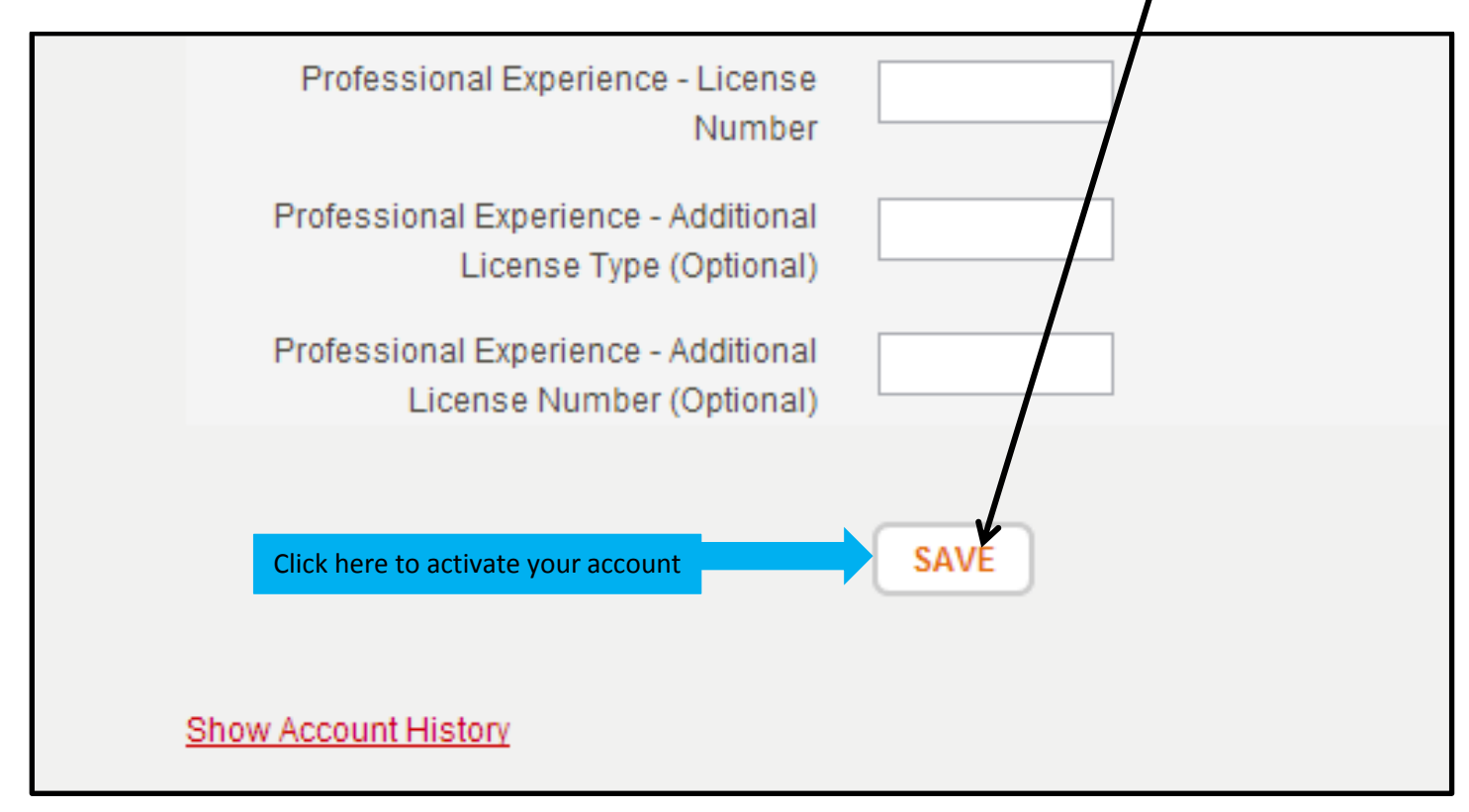

### Section 2: Enrolling in the Online Program

#### Step 10 – Close your current browser and go to <a href="http://sites.bu.edu/conntraining/">http://sites.bu.edu/conntraining/</a>

(you should see the webpage below)

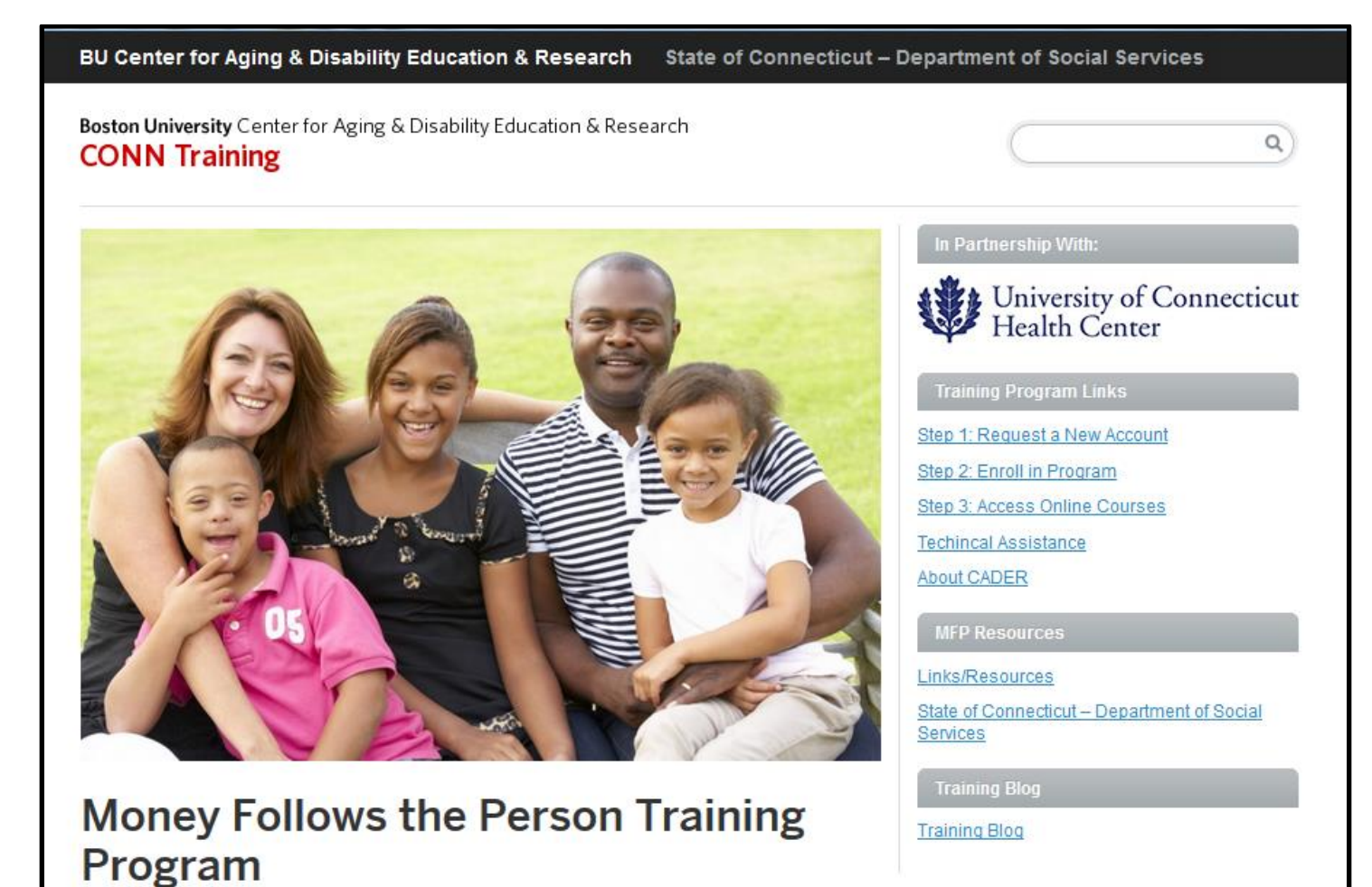

Gain the knowledge and skills essentials for

effectively working with elders and persons with disabilities as they explore and access community

options.

#### Step 11 – Click on Enroll in a Program

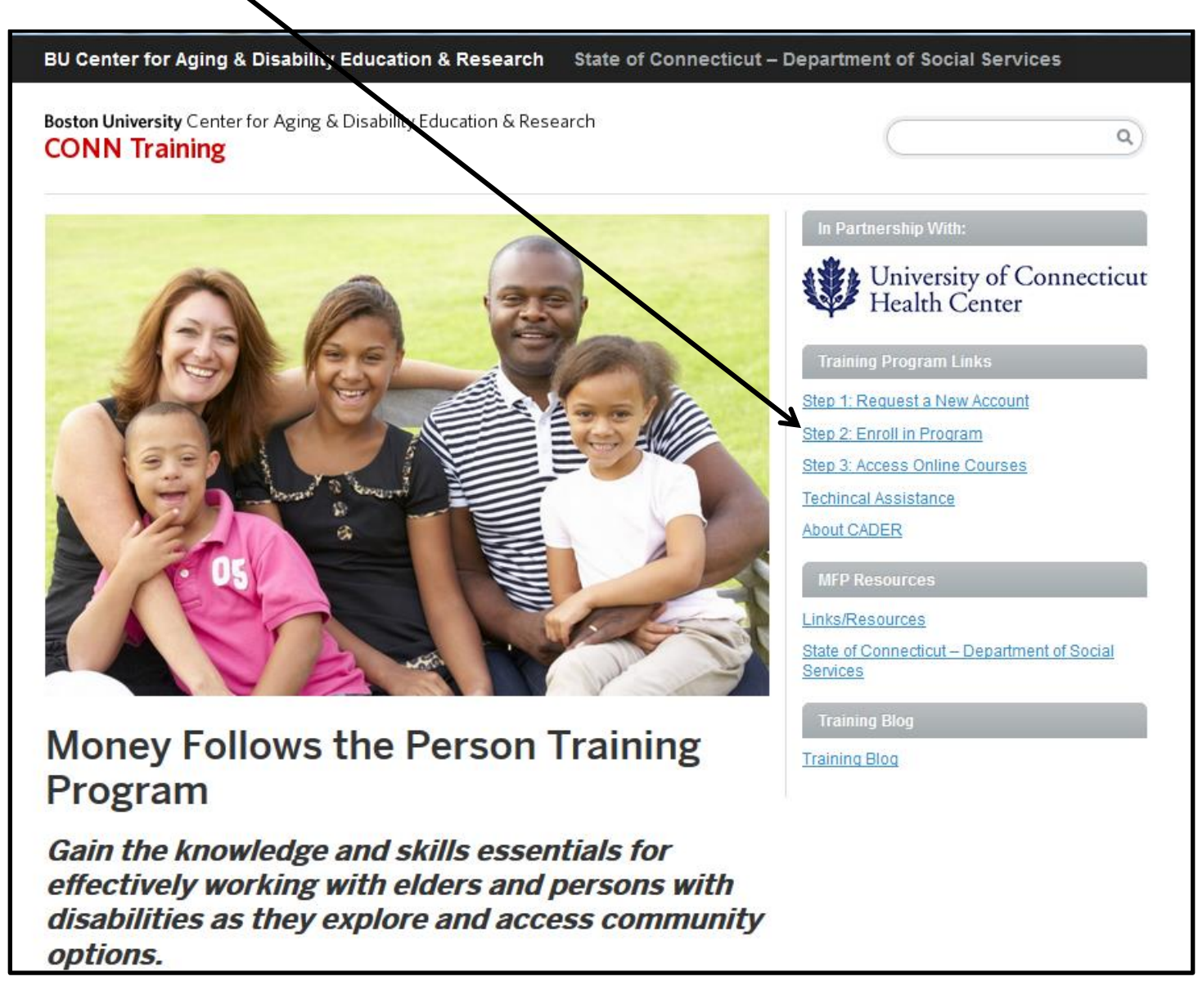

**Step 12** – You will now enroll in the online training program by clicking on the program title.

EARCH

Boston University School of Social Work The date indicates when Center for Aging & Disability Education & Research enrollment for the course pened. BROWSE CATALOG BROWSE COURSE CATALOG CATALOG SHOPPING CART Course Name Price Start Date 🔺 Location LOGIN Connecticut's Community Aging and Disability Specialist Training Jun 1, 2013 - 12:00 pm to 12:00 pm Online \$0.00 BOSTON UNIVERSITY | SEARCH | DIRECTORY | CONTACT | BU TODAY

#### Step 13 – Click Add to Cart

(you should see the webpage

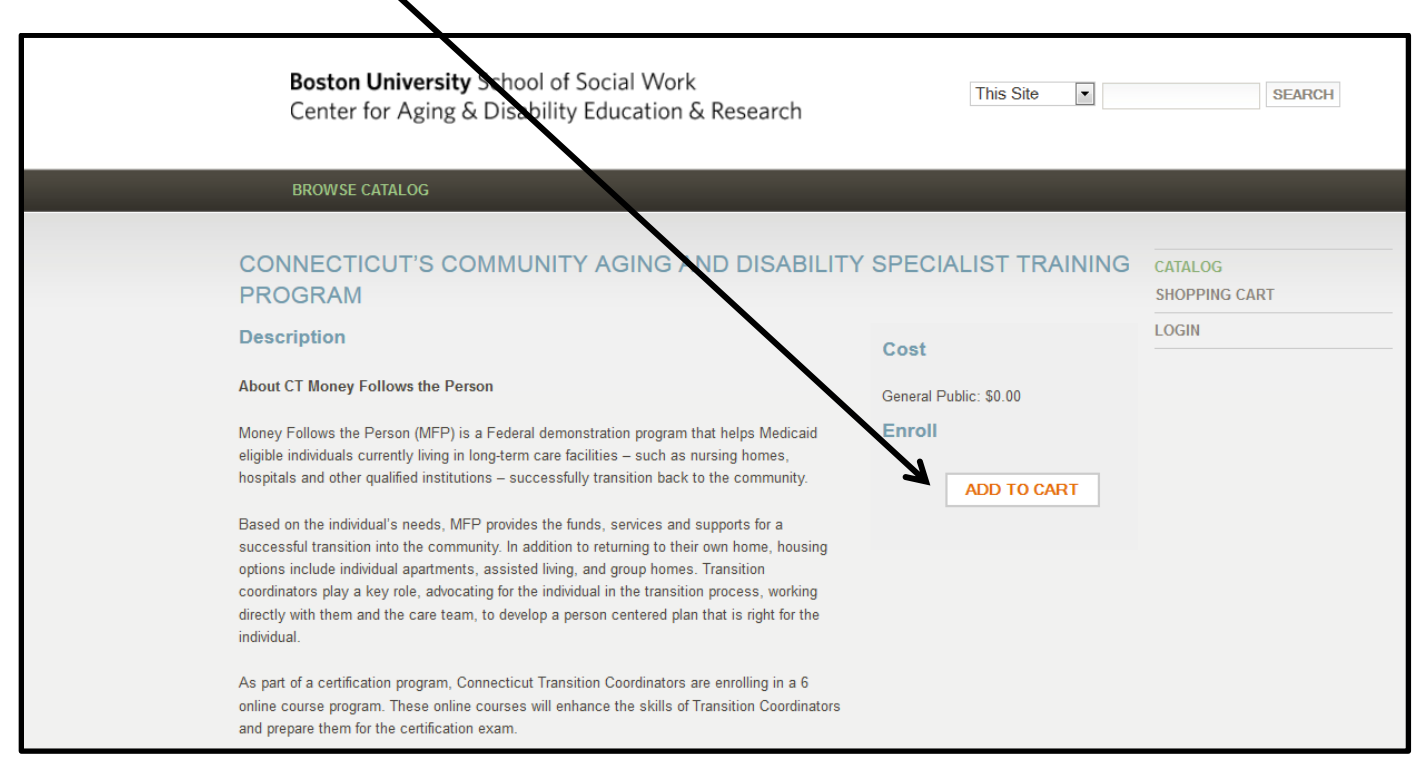

#### Step 14 – Click Continue

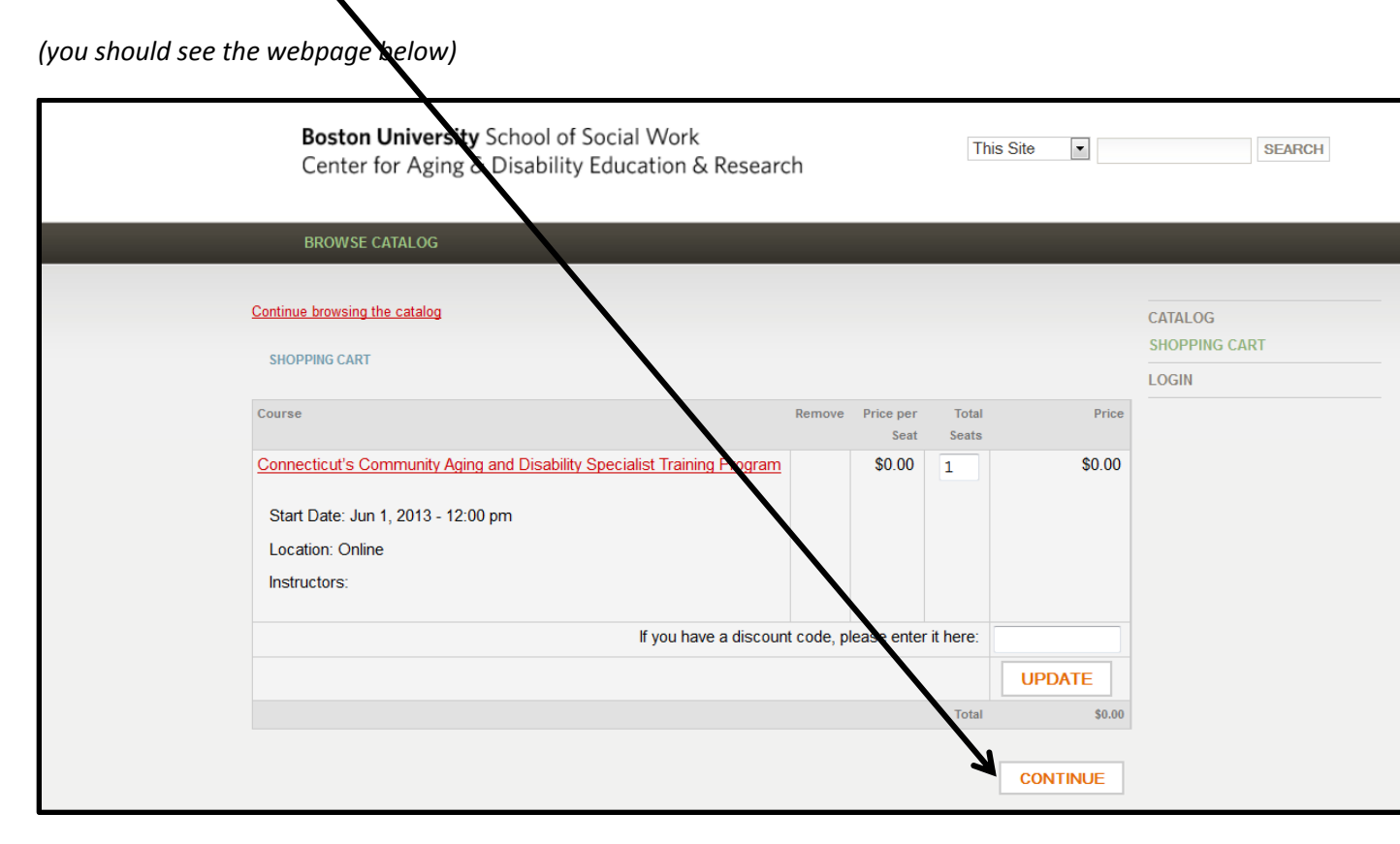

### **Step 15** – Click *Continue.* There is no cost associated with this program.

| Boston Jniversity School of Social Work<br>Center or Aging & Disability Education & Research                                                                                                    | SEARCH                                                         |
|----------------------------------------------------------------------------------------------------|----------------------------------------------------------------|
| BROWSE CATALOG                                                                                                    |                                                                |
| PAYMENT<br>Select a payment method below to complete your enrollment. You can get a full refund for any class or seminar up to 14 days before it<br>starts. If you must withdraw from a class within 14 days, please call our office at 617-358-2626<br>Total Due: \$0.01                                                                                                    | CATALOG<br>MY COURSES<br>MY PROFILE<br>SHOPPING CART<br>LOGOUT |
| <ul> <li>Pay online now with a credit card or with a credit left on your account.</li> <li>Provide the name of the agency that will be paying. You will not have a confirmed seat until we receive payment.</li> <li>We cannot accept agency payments within 3 days of the beginning of the class. If your agency is paying for you, please pay now with your credit card and seek reimbursement from your agency directly.</li> </ul> |                                                                |
| BOSTON UNIVERSITY   SEARCH   DIRECTORY   CONTACT   BU TODAY                                                                                                    |                                                                |

**Step 16** – Congratulations you are now enrolled! Close your internet browser and allow 10 minutes for the system to update your enrollment before accessing the online course.

| <b>Boston University</b> School of Social Work<br>Center for Aging & Disability Education & Research | SEARCH                              |
|----------------------------------------------------------------------------------------------------|-------------------------------------|
| BROWSE CATALOG                                                                                       |                                     |
| MY COURSES You've successfully enrolled!                                                             | CATALOG<br>MY COURSES<br>MY PROFILE |
| You are not currently enrolled in any courses that start after today.                                | SHOPPING CART                       |
| BOSTON UNIVERSITY   SEARCH   DIRECTORY   CONTACT   BU TODAY                                          |                                     |

Step 17 – When you are ready to begin your online coursework, click on Access Online Courses.

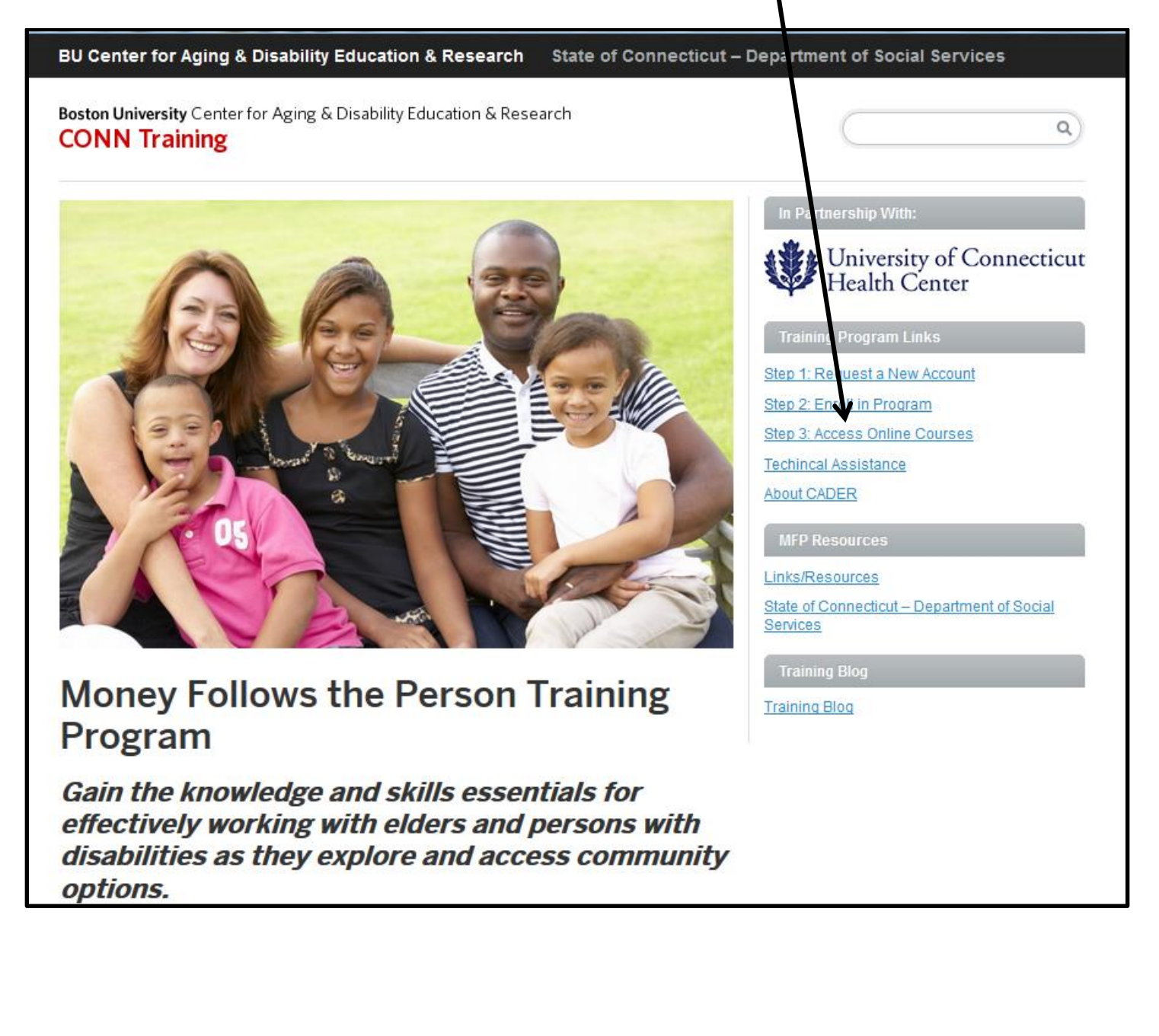

**Step 18** – Enter your BU Login Name (your email address) and your Password to begin the online course.

| BU Web Login                                                       |                          |
|--------------------------------------------------------------------|--------------------------|
| BU login name                                                      |                          |
|                                                                    |                          |
| Password                                                           |                          |
| Log In                                                             | Forgot Login or Password |
| APPLICATION: Shibboleth<br>CONTACT: IT Help Center - ithelp@bu.edu |                          |
|                                                                    |                          |

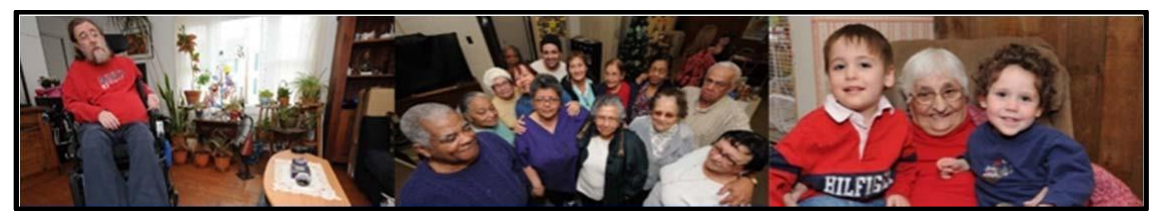

**Blackboard Learn** 

The online program is hosted on the learning management software called "Blackboard Learn". Upon logging in, you will see a home page like the one below with links to the online training program.

**Note:** once you are logged in, we recommend that you use the navigation buttons within the online course, and not the "Forward" or "Back" buttons on your browser.

|                                                                   |                                               | 🛔 Cader DemoAccount 🏻 🕌 My Places 🏠                  | Home 🥐 Help 🐞 Logoul         |
|-------------------------------------------------------------------|-----------------------------------------------|------------------------------------------------------|------------------------------|
|                                                                   |                                               | M                                                    | Courses ePortfolio           |
| Tools                                                             | My Courses                                    | Campus Bookmarks                                     |                              |
| @ Announcements                                                   | Courses where you are: Student                | CADER Website<br>CADER Online Portal                 |                              |
| Calendar                                                          | (a) 12fall01 - Student Orientation            |                                                      |                              |
| 51 My Grades                                                      | 13sum01 - Connecticut Online Training Program | My Tasks                                             |                              |
|                                                                   |                                               | My Tasks:                                            |                              |
| My Announcements 🛞                                                |                                               | No ti                                                | asks due.                    |
| No Institution Announcements have been posted in the last 7 days. |                                               |                                                      | more tasks                   |
| No Course or Organization Announcements have                      |                                               |                                                      |                              |
|                                                                   |                                               | Report Card                                          |                              |
| more announcements                                                |                                               | Course                                               | Grade                        |
|                                                                   |                                               | 12fall_igsw_stu_orientatio<br>Student Orientation    | n: 12fall01 -                |
|                                                                   |                                               | 13sum01_0LTP_CTI: 13su<br>Connecticut Online Trainii | m01 -<br>ng Program          |
|                                                                   |                                               | Last                                                 | Jpdated May 30, 2013 1:41 PM |

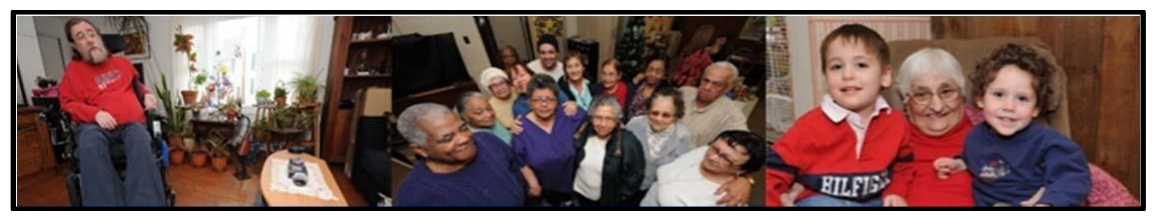

**Student Orientation** 

We strongly recommend that you take the "Student Orientation" module before beginning the course. The orientation will provide an overview of the course structure, system requirements, and course navigation.

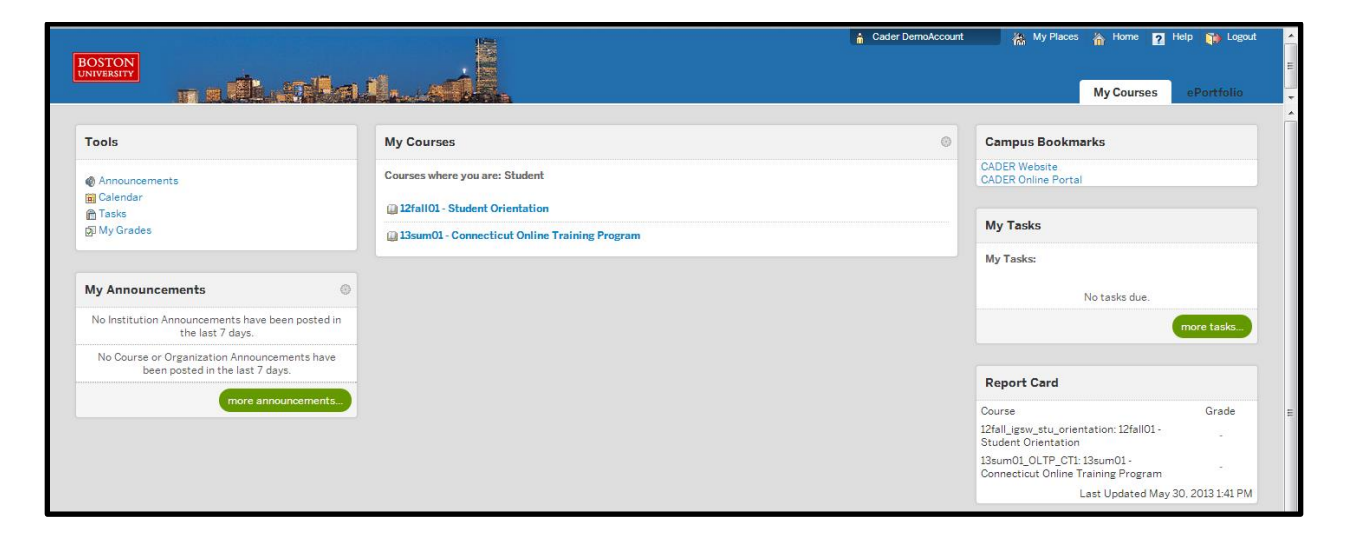

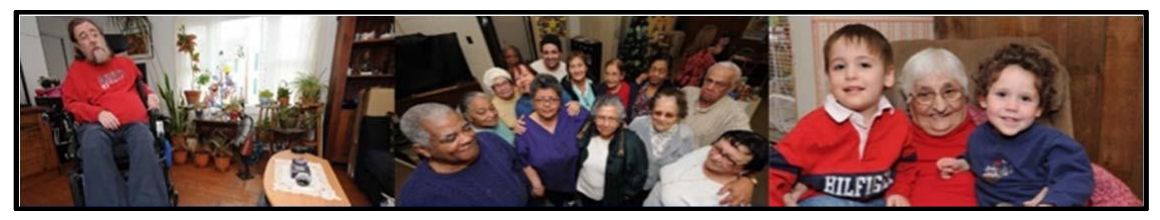

**Student Orientation** 

This orientation can be completed in just a few minutes, and is highly recommended for all participants.

Within the Student Orientation is a "Setting Up Your Computer" link that will guide you through a quick technology check to ensure you have the proper settings to access all reatures for the online training.

| BOSTON                                                                                                    | 📩 Aoa Igswl                                                                  | 💑 My Places 🏠 Home 😰 Help 🙀 Logout                                                                             |
|----------------------------------------------------------------------------------------------------|------------------------------------------------------------------------------|----------------------------------------------------------------------------------------------------|
|                                                                                                    |                                                                              | My Courses ePortfolio                                                                                          |
| Header                                                                                                    |                                                                              |                                                                                                    |
| Student Or                                                                                                    | ientation                                                                    |                                                                                                    |
| Center for Aging and Disabili                                                                                                    | ty Education and Researc                                                     | ch                                                                                                    |
| Welcome to the Student Orientation for your online course. In this orientation, you will le<br>successfully complete your training program. After checking the setting on your comput<br>orientation. | arn how to use our online learning<br>er using <b>Setting Up Your Comput</b> | management system and find helpful tips on how to<br>xer, please go to the <b>Welcome</b> page to complete the |
| Setting Up Your Computer                                                                                                    |                                                                              |                                                                                                    |
| Welcome                                                                                                    |                                                                              |                                                                                                    |
| Syllabus                                                                                                    |                                                                              |                                                                                                    |
| How to Get Around                                                                                                    |                                                                              |                                                                                                    |
| Thank You for Completing the Orientation                                                                                                    |                                                                              |                                                                                                    |

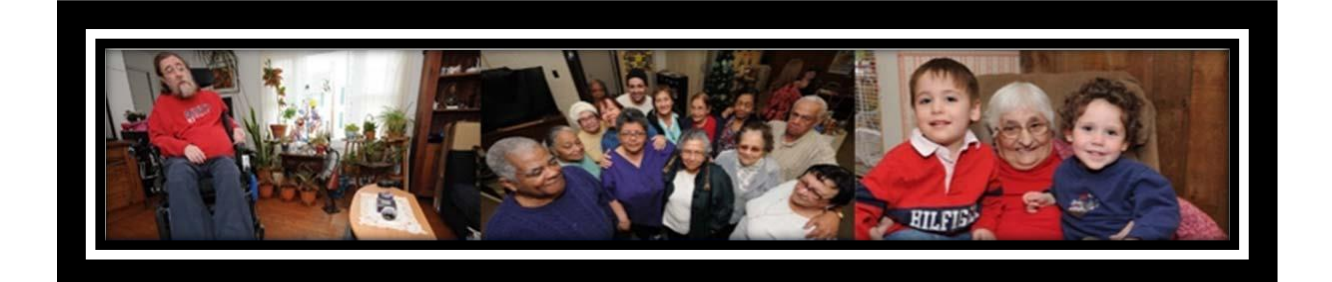

# **COURSE FEATURES**

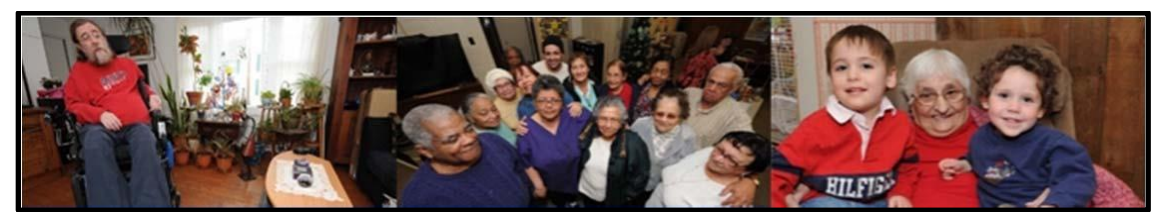

### **Competency Assessments**

All training participants will complete both a pre-and post-course self-assessment of their competencies in the skills and knowledge covered by the training. It is important to be as honest as possible with selfassessments; your responses are not shared with supervisors or other staff.

|                                                                                                    |                                                                                                    | 💧 Cader IGSW                                                                                                    | 🚵 My Places 🏠 Ho             | rme <u>?</u> Help 🚺 Logout |
|----------------------------------------------------------------------------------------------------|----------------------------------------------------------------------------------------------------|----------------------------------------------------------------------------------------------------|------------------------------|----------------------------|
|                                                                                                    |                                                                                                    | My                                                                                                    | y Courses ePortfolio         | Content Collection         |
| Opening the Assessment and Answering Ques                                                                                   | stions                                                                                                    |                                                                                                    |                              |                            |
| Use the table of contents to find the Pre-Course Assessn                                                                    | ment or navigate using the next arrow. Once on the Assessme                                                                                                    | ent page, use your mouse to "Click to L                                                                                                    | aunch."                      |                            |
| The assessment consists of multiple-choice and true/false                                                                   | e questions. Questions are shown one at a time. All questions                                                                                                    | s are randomized.                                                                                                    |                              |                            |
| 1. To answer a question, select your answer and click                                                                       | k on the button next to your answer choice.                                                                                                    |                                                                                                    |                              |                            |
| <ol> <li>You can change your answers as many times as you</li> <li>When you have completed the entire assessment</li> </ol> | ou want before submitting the assessment to be scored.                                                                                                    | mit A confirmation page will appear. Cl                                                                                                    | ick OK in the lower right-ha | nd corner to review        |
| your grade.                                                                                                    | and are satisfied with all of your answers tick Save and Sabi                                                                                                    | init. A commadon page win appear. Ci                                                                                                    | ick ok in the lower right-ha |                            |
| 4. You will have 60 minutes to complete and submit t                                                                        | the assessment. At the 60 minute mark, your assessment will                                                                                                    | automatically be submitted.                                                                                                    |                              |                            |
|                                                                                                    | You will be asked to complete a similar assessment at the<br>questions about the assessment, please contact our office<br>Please take the time to complete this scale before beginnin<br>will be asked to complete a similar scale at the end of the t<br>post will be compared to determine if the training was effer<br><b>Thank you for taking the time to com</b><br>You may begin by clicking the following link: <u>https://www</u> | end of this course. If you have any<br>at <u>cader@bu.edu</u> or 617-358-2634.<br>ng the online training program. You<br>training, Ratings collected at pre and<br>ctive.<br><b>nplete this survey.</b><br>w.surveymonkey.com/s/SPS2DYM |                              |                            |
|                                                                                                    |                                                                                                    |                                                                                                    |                              |                            |

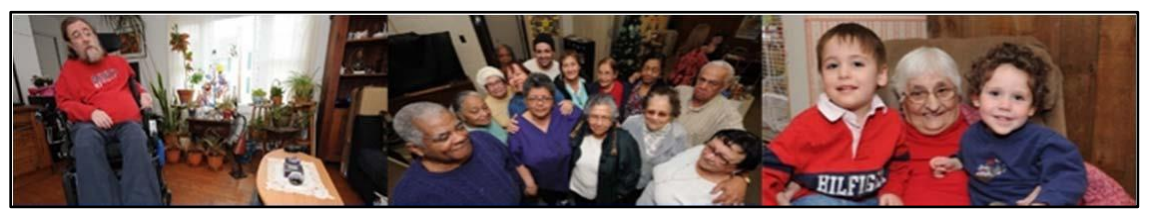

### "Callout" Boxes

Throughout the course are "callout" boxes which direct you to specialized information: definitions of terms, links to additional resources, and case examples, among others.

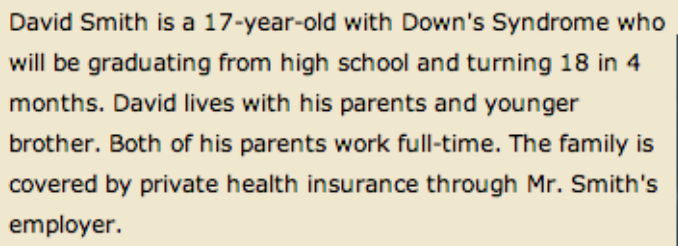

At school, in addition to his regular classes, David has had the opportunity to participate in an afterschool supported work program. David has stated to his teachers and classmates that he is going to get a job and his own apartment after he graduates.

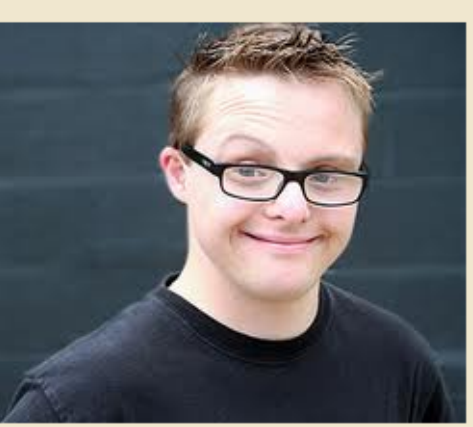

At home, David is never left alone. If his parents or brother are not going to be around, an elderly neighbor comes over to stay with him until they return. David's parents cue him daily regarding appropriate dress, grooming, and hygiene. He is able to dress himself, wash his face, and brush his teeth. He needs some assistance with bathing and fixing his hair. His parents prepare his meals and watch his food intake so he doesn't overeat, or overload on junk food. They help him manage his money. David's parents or brother usually work together with him on a variety of household chores such as making beds, folding laundry, setting the table, and picking up the house.

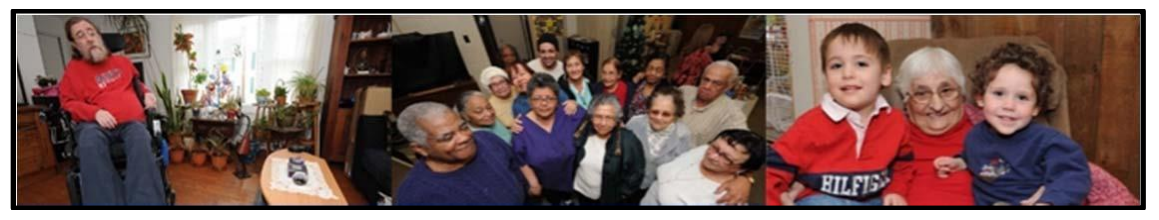

Case Examples/Studies

Case examples enable participants to take course concepts and apply them to a practice scenario. As you read through the examples in the course, please consider how you would handle the situations in real life.

| Example #1 | 1 |
|------------|---|
| Mr. Castro |   |

Mr. Castro is 73-years-old and lives alone. He had hip replacement surgery a year ago and suffers pain from chronic arthritis of the spine and hands. Since his hip replacement, he has been taking Vicodan, a prescription pain medication. Mr. Castro has always taken his medication as prescribed and has not experienced any impairment related to its use; however, when he forgot to call the pharmacy for a refill on time and was without medication for a day, he began to experience nausea, vomiting, and cramping.

Example #2: Ms. Davis Ms. Davis is a 66-year-old widow who was prescribed Marinol for nausea and vomiting while undergoing chemotherapy for breast cancer. Since her cancer is in remission, Marinol is no longer prescribed. A year ago, Ms. Davis began to smoke marijuana after learning that Marinol and marijuana share an ingredient that affects emotions and the sense of well-being. She is supplied on a regular basis by a neighbor, but the expense of daily use is beginning to hurt her financially. Ms. Davis is concerned and has tried to cut back, but has not been successful. Her long-time friends have noticed that she does not accept invitations as often as in the past, stating that she is just "too tired" or "not interested" in going out. What Ms. Davis has not told her friends is that in addition to being tired and not interested in social activities, she can no longer afford to go out due to the cost of purchasing marijuana.

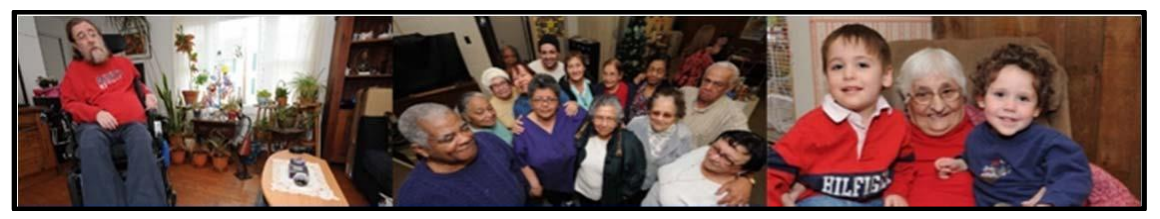

Video clips

Another essential component of the training is videos that introduce learners to real-life situations and reinforce course concepts.

Closed captioning is available for each video. Learners may expand the video to full screen mode as well.

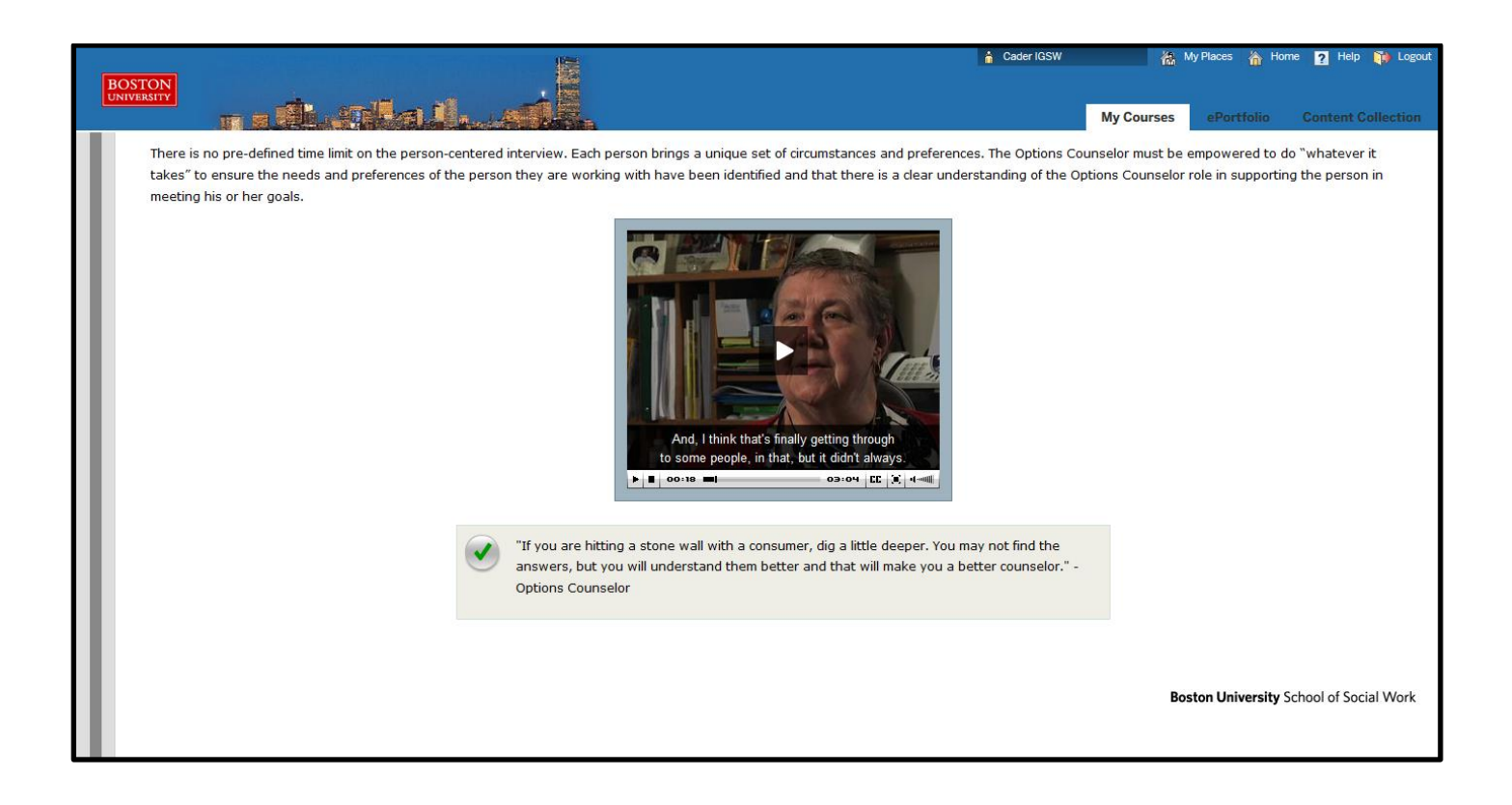

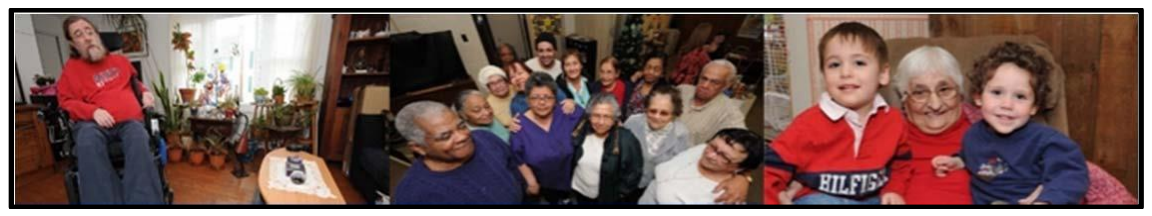

**Discussion Threads** 

Participants will have the opportunity to share thoughts/comments on a case study and interact with participants enrolled in the same online training program. Participants can post on the discussion board by clicking on *Click to Launch*.

| BOSTON<br>UNIVERSITY                                                                 |                                                                             | My Courses           | ePortfolio    | Content Collection       | System Admin       | H |
|--------------------------------------------------------------------------------------|-----------------------------------------------------------------------------|----------------------|---------------|--------------------------|--------------------|---|
| 13sum01 - Connecticut Online Training Program 13sum01_0LTP_CT1                       | Home Page > Core Issues in Aging and Disability > Consumer Choice, Self-Det | termination, and Par | ticipation    | E                        | dit Mode is: OFF   | ŕ |
| Table of Contents  * 13sum01- Connecticut Online Training Program (13sum01_0LTP_CTI) |                                                                             | Click                | there to down | load the file if it does | s not open         |   |
| Home Page                                                                            |                                                                             |                      |               |                          | < Page 14 of 106 > |   |
| Announcements                                                                        | $\mathbf{V}$                                                                |                      |               |                          |                    |   |
| Calendar 3.1. Core Training with                                                     | Click to Launch                                                             |                      |               |                          |                    |   |
| M02 - Discussions                                                                    |                                                                             |                      |               |                          |                    |   |
| M13 - Discussions 3.3. Introduction to Lo                                            | Please click on the link above (Click to Launch) to read and respond to     | the discussion.      |               |                          |                    |   |
| M12 - Discussions                                                                    |                                                                             |                      |               |                          |                    |   |
| M05 - Discussions                                                                    |                                                                             |                      |               |                          |                    |   |
| Email 4.2. Concepts                                                                  |                                                                             |                      |               |                          |                    |   |
| Messages 4.3. The Impact of Adv                                                      |                                                                             |                      |               |                          |                    | = |
| My Grades 4.4. The Independent I                                                     |                                                                             |                      |               |                          |                    |   |
| Online Help 4.5. Discussion 01: Th                                                   |                                                                             |                      |               |                          |                    |   |
| COURSE MANAGEMENT                                                                    |                                                                             |                      |               |                          |                    |   |
| * Control Panel                                                                      |                                                                             |                      |               |                          |                    |   |
| Content Collection                                                                   |                                                                             |                      |               |                          |                    |   |
| Course Tools     Society     Society     Society                                     |                                                                             |                      |               |                          |                    |   |
| ¥ Evaluation                                                                         |                                                                             |                      |               |                          |                    |   |
| Grade Center     w                                                                   |                                                                             |                      |               |                          |                    |   |

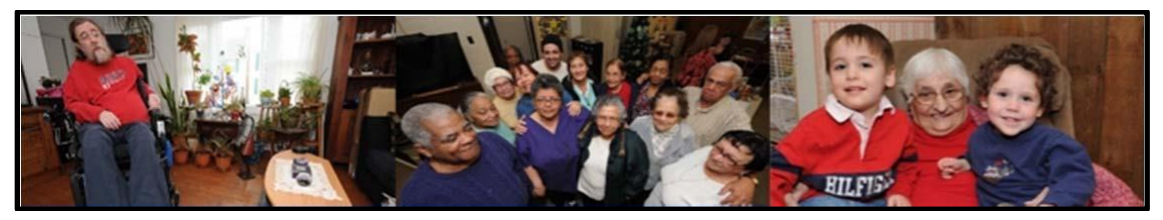

### Post-Assessment

A post-assessment is required at the end of each online course. Participants must score 70% or higher to receive credit for the online course and print a certificate of completion. Participants will have 3 attempts to pass each course. To access a post assessment, participants much click on the link *Click to Launch*.

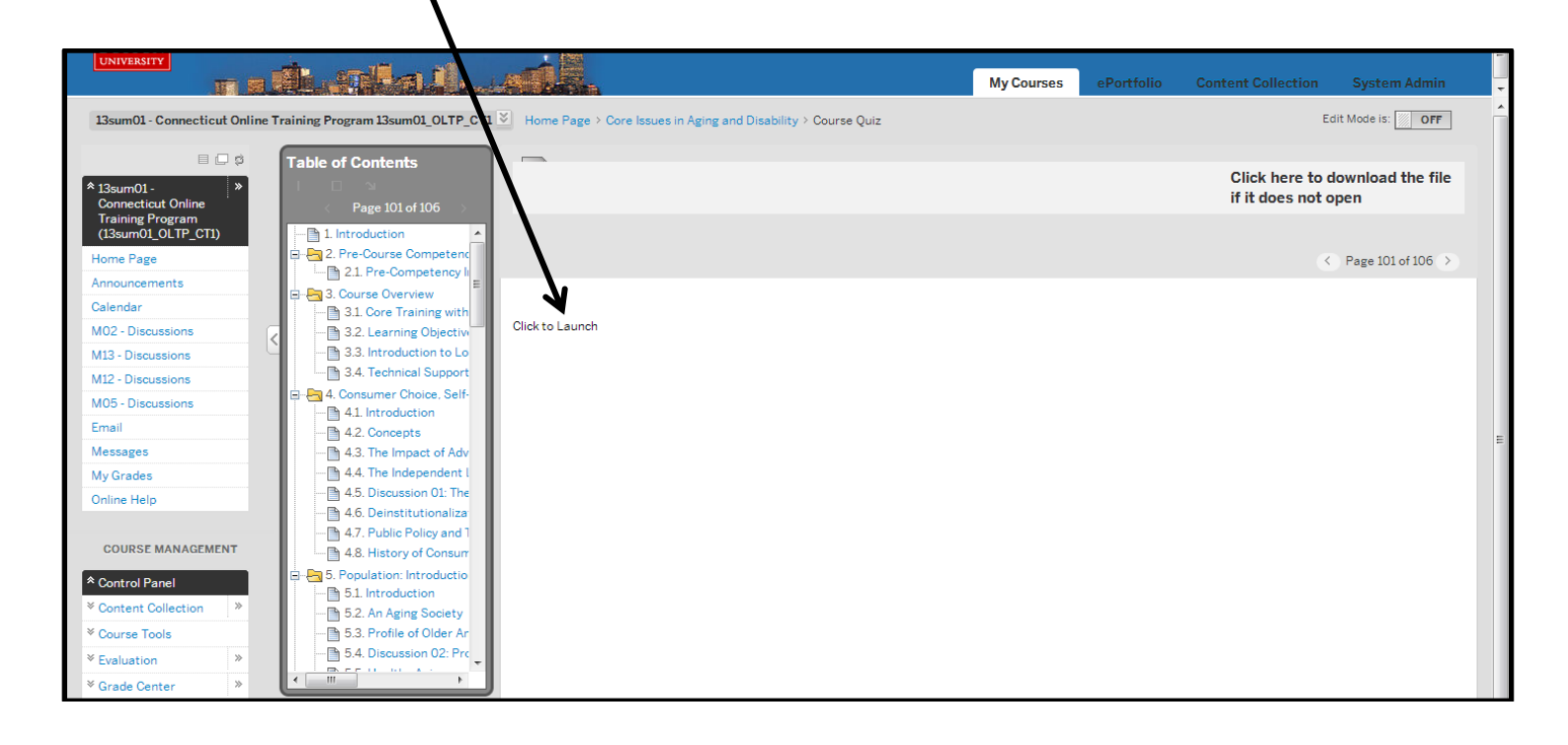

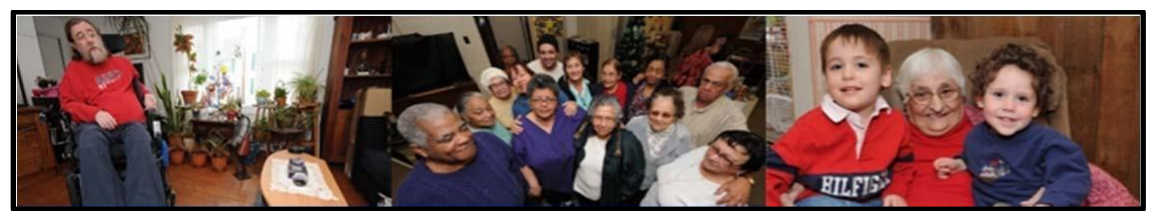

**Course Evaluation** 

At the conclusion of the course, there will be a link to a short course evaluation. All participants are asked to complete this evaluation.

(example of a course evaluation)

| 13spr02IC68 - Introdu                                                                                                    | ction to The Options Counselor Job 13spr02IC68_0C101 📓 Home Page > > Course Evaluation > Preview Survey: IC68 Course Evaluation                                                                                                    | Edit Mode is: OFF                |
|----------------------------------------------------------------------------------------------------|----------------------------------------------------------------------------------------------------|----------------------------------|
| Preview S                                                                                                    | Survey: IC68 Course Evaluation                                                                                                    |                                  |
| Description                                                                                                    |                                                                                                    |                                  |
| Instructions                                                                                                    |                                                                                                    |                                  |
| Timed Test                                                                                                    | This Survey has the time limit of 1 hour. This Test will save and submit automatically when the time expires.<br>Warnings appear when <b>half the time</b> , <b>5 minute</b> , <b>1 minute</b> , and <b>30 seconds</b> remain.[The timer does not appear when previewing this Survey] |                                  |
| Multiple Attempts                                                                                                    | This Survey allows multiple attempts.                                                                                                    |                                  |
| Force Completion                                                                                                    | Once started, this Survey must be completed it one sitting.                                                                                                    |                                  |
| Question 1                                                                                                    |                                                                                                    | Save All Answers Save and Submit |
| This training expand                                                                                                    | led my knowledge and understanding of the topic area.                                                                                                    | Save Answer                      |
| <ul> <li>a. Strongly Agree</li> <li>b. Agree</li> <li>c. Neutral</li> <li>d. Disagree</li> <li>e. Strongly Disagr</li> </ul> | ee                                                                                                    |                                  |
| Question 2                                                                                                    |                                                                                                    | Save Answer                      |

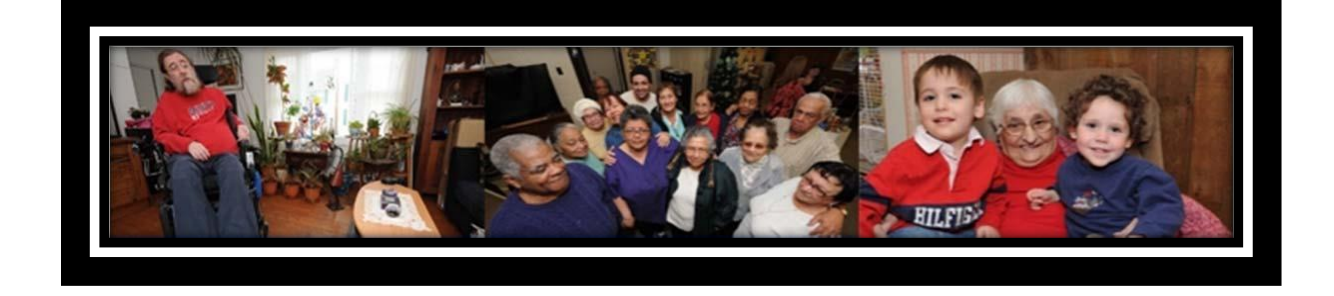

# FREQUENTLY ASKED QUESTIONS

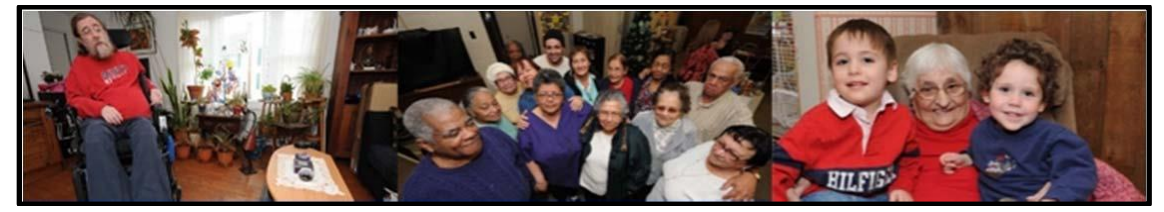

Technology

# I've never taken a course online. What are the technical requirements?

The minimum system requirements needed to take this course are summarized in the table below. The preferred internet browser for viewing this course is Mozilla Firefox to ensure an optimal learning experience.

| Minimum System Requirements |                                    | Minimum System Requirements |                           |  |
|-----------------------------|------------------------------------|-----------------------------|---------------------------|--|
| Operating<br>System:        | Windows XP SP 3 (Home or Pro)      | Operating<br>System:        | OS X 10.5 (Leopard)       |  |
| Processor:                  | 1.7 GHz                            | Processor:                  | 1.83 GHz                  |  |
| RAM:                        | 1 GB                               | Memory:                     | 1 GB                      |  |
| Browser:                    | Firefox 3.6<br>Internet Explorer 8 | Browser:                    | Firefox 3.6<br>Safari 4.0 |  |

http://www.bu.edu/tech/teaching/lms/blackboard/system-requirements/

Please disable your pop-up blocker when taking this course. The course utilizes pop-ups to pose questions to participants and to provide links to resources and articles.

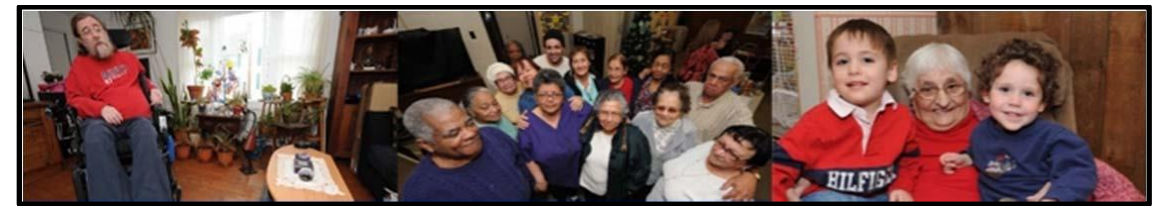

Technology

#### Do I have to install any additional software?

To view certain media elements in this course you will need to have several browser plug-in applications installed on your computer. Most computers already have Adobe Acrobat Reader and Flash Player installed. However, if your computer is several years old, you may need to download these software programs. With a 56K modem, each download will take approximately 1 minute.

- Adobe Acrobat Reader: This software is required to read selected PDF articles and resources included in the courses. To download, please click here: <u>Adobe Reader</u>.
- Adobe Flash Player: This multimedia viewer is required to watch video commentary clips included in the courses. To download, please click here: <u>Adobe Flash Player</u>.
- Check your computer's compatibility by reviewing the latest requirements and recommendations: <u>http://www.bu.edu/tech/web/course-sites/blackboard-learn/system-require</u> ments/.

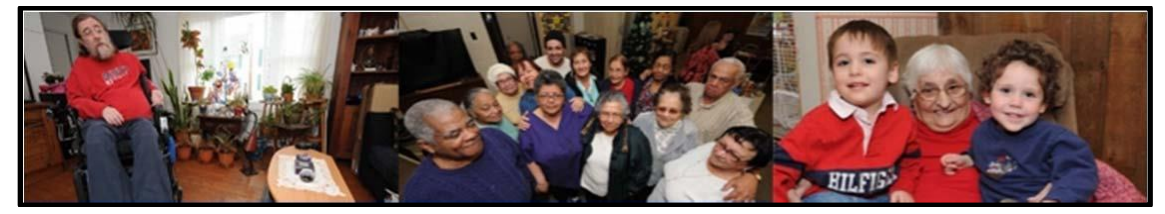

Technology

#### Do I need audio speakers?

You will need speakers to listen to the video clips included in this course. However, there are transcripts of all audio clips available within the course.

#### How do I print a single page?

To print a single page, simply right click on the page you want to print and choose the "This Frame" option. Then click on "Print Frame."

#### How do I print the entire course?

Unfortunately, the online course system does not currently allow for easy printing of the entire course. We are expecting this feature to be enabled in the near future.

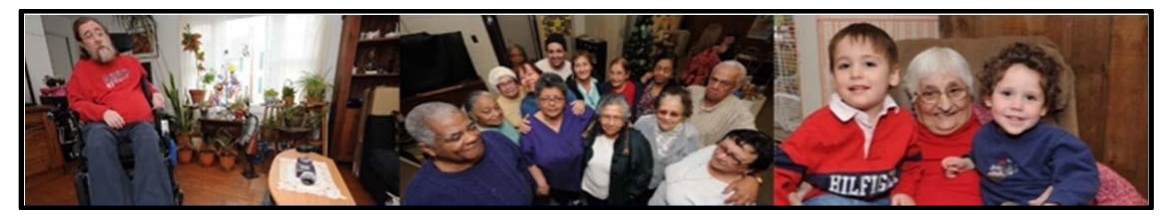

**Resetting a Password** 

#### How do I reset a password?

To reset a password, please click on the following link and follow the instructions on the screen.

https://weblogin.bu.edu/buweb/resetpw

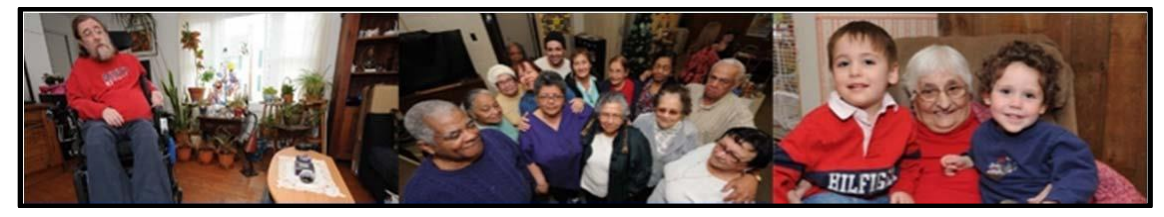

**Request Technical Assistance** 

#### How do I request technical Assistance?

Learners have a number of options for requesting assistance.

#### Opt ort

| BOSTON                                                                                                |                                                                                                   | 🛔 Aoa Igsw1                                                                        | 🐔 My Places 🏠 Hon                                                             | ne <u>?</u> Help 🎁 Log                       |
|----------------------------------------------------------------------------------------------------|---------------------------------------------------------------------------------------------------|------------------------------------------------------------------------------------|-------------------------------------------------------------------------------|----------------------------------------------|
| Heador                                                                                                |                                                                                                   |                                                                                    | My Co                                                                         | ourses ePortfoli                             |
|                                                                                                    |                                                                                                   |                                                                                    |                                                                               |                                              |
|                                                                                                    | Student O                                                                                         | rientation                                                                         |                                                                               |                                              |
|                                                                                                    | Center for Aging and Disabil                                                                      | lity Education and Researc                                                         | :h                                                                            |                                              |
| Welcome to the Student Orientation for y<br>successfully complete your training progr<br>orientation. | our online course. In this orientation, you will<br>ram. After checking the setting on your compu | learn how to use our online learning r<br>uter using <b>Setting Up Your Comput</b> | management system and find h<br><b>er</b> , please go to the <b>Welcome</b> p | elpful tips on how to<br>age to complete the |
| Setting Up Your Computer                                                                              |                                                                                                   |                                                                                    |                                                                               |                                              |
|                                                                                                    |                                                                                                   |                                                                                    |                                                                               |                                              |
| Welcome                                                                                               |                                                                                                   |                                                                                    |                                                                               |                                              |
| Welcome<br>Syllabus                                                                                   |                                                                                                   |                                                                                    |                                                                               |                                              |
| Welcome<br>Syllabus                                                                                   |                                                                                                   |                                                                                    |                                                                               |                                              |

44

### **Option 1b– Complete this form**

| Blackboard Learn                                                                                            |            |
|----------------------------------------------------------------------------------------------------|------------|
| Phone *                                                                                                    | * required |
| You are * Student Instructor Facilitator Other                                                              |            |
| Course name *                                                                                               |            |
| Internet service * Dialup (56Kbps) ISDN (128Kbps) DSL (384Kbps) DSL (768Kbps) Broadband (more than 768Kbps) |            |
| Connection *  Wire (network cable, phone cable)  Wireless (Wi-Fi, Satellite)                                |            |
| Topic of question *                                                                                         |            |
| Tell us how we can help *                                                                                   |            |
|                                                                                                    |            |
| Send                                                                                                    |            |

Option 2 – Go to: <u>http://www.bu.edu/help/tech/learn/</u> to complete the technical assistance request form.

**Option 3** – Please give us a call at 617-358-2626 and someone will respond as soon as possible.